# **Add JAR File**

## Prerequisite

Before you can add the JAR file you need to have the i2b2 Workbench installed. See the *i2b2 Workbench Install Guide* for information on how to install the i2b2 Workbench.

# Add the Windows JAR file to existing i2b2 Workbench

The following are the steps to add the JAR file to the i2b2 Workbench on the Microsoft Windows platform.

Prerequisite: You need to know the following two locations (target directories).

- 1. The location / target directory of where you downloaded and unzipped the i2b2crctestplugin-win-1000.zip file (will refer to it as "CRC Tester plug-in folder")
- 2. The location / target directory of your i2b2 Workbench (will refer to it as "i2b2 Workbench folder")

#### STEPS:

- 1. Go to the CRC Tester plug-in folder.
- 2. There should be the following two items
  - a. testfiles folder
    - b. edu.harvard.i2b2.eclipse.plugins.crc.test\_1.0.0.jar
- 3. Copy the testfiles folder to your i2b2 Workbench folder

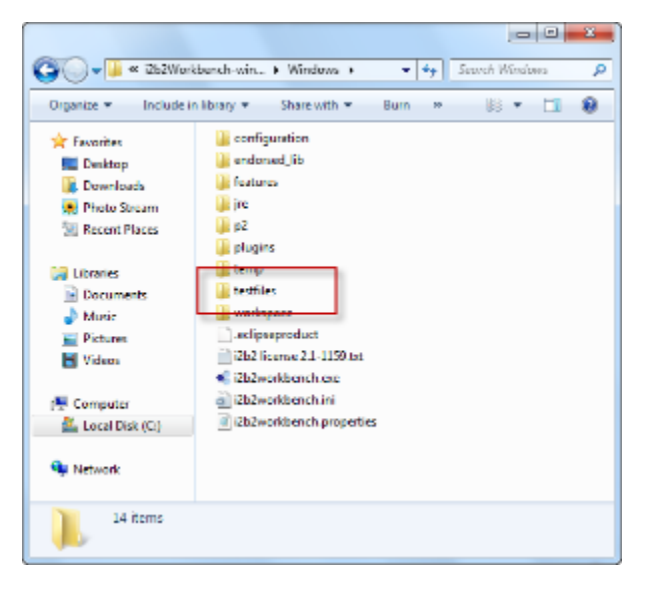

- 4. Go back to the CRC Tester plug-in folder.
- 5. Copy the JAR file to the plugins folder located in your i2b2 Workbench folder.

|                                                                      | 0 2                                                                                                    |
|----------------------------------------------------------------------|----------------------------------------------------------------------------------------------------|
| 😋 🔾 🗸 🚺 « 1262Worl                                                   | banch-win • Windows • 💌 😽 Search Windows 🖇                                                                                                    |
| Organize 💌 Include in library 💌 Share with 💌 Burn 😕 🛞 💌 🛄 🚷          |                                                                                                    |
| Favoritas<br>E Denktop<br>Downloads<br>Photo Stocam<br>Recent Places | configuration configuration c |
| Ditranes<br>Documents<br>→ Music<br>= Pictures<br>Videos             | tertfile tertfile workspace sclipsoproduct i2b2/license2.1-1159 tst i2b2/worksbench.exe                                                                                                    |
| F Computer<br>실 Local Disk (Ci)<br>역 Network                         | <ul> <li>a) 2b2workbench ini</li> <li>ii 2b2workbench properties</li> </ul>                                                                                                    |
| 14 items                                                             |                                                                                                    |

6. The JAR file will now appear in your plug-ins folder and is ready to use in the i2b2 Workbench.

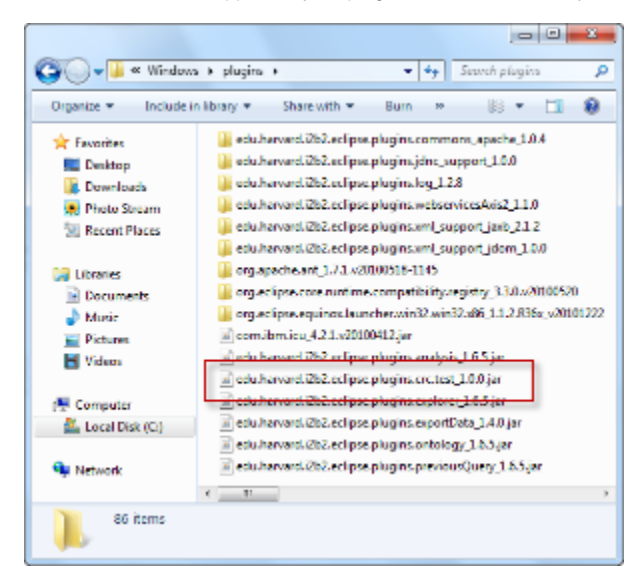

## Add Macintosh JAR file to existing i2b2 Workbench

The following are the steps to add the JAR file to the i2b2 Workbench on the Macintosh platform.

Prerequisite: You need to know the following two locations (target directories).

- 1. The location / target directory of where you downloaded and unzipped the i2b2crctestplugin-mac-1000.zip file (will refer to it as "CRC Tester plug-in folder")
- 2. The location / target directory of your i2b2 Workbench (will refer to it as "i2b2 Workbench folder")

#### STEPS:

- 1. Go to the CRC Tester plug-in folder.
- 2. There should be the following two items
  - a. testfiles folder
    - b. edu.harvard.i2b2.eclipse.plugins.crc.test\_1.0.0.jar

3. Copy the **testfiles** folder to your *i2b2 Workbench folder* 

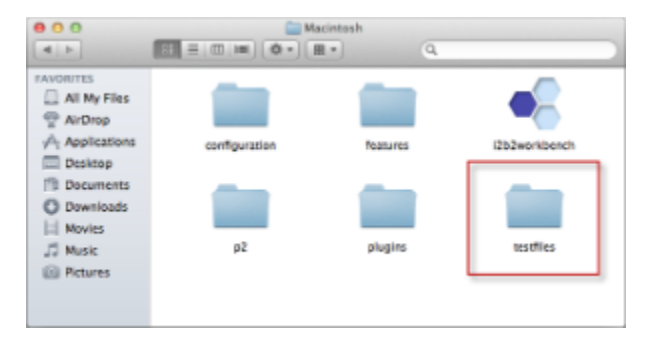

- 4. Go back to the CRC Tester plug-in folder.
- 5. Copy the JAR file to the *plugins folder* located in your *i2b2 Workbench folder*.

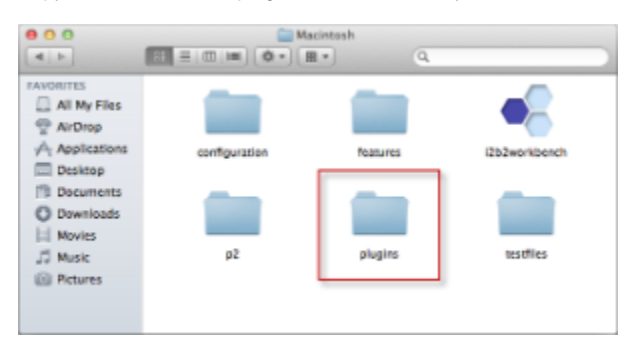

6. The JAR file will now appear in your plug-ins folder and is ready to use in the i2b2 Workbench.

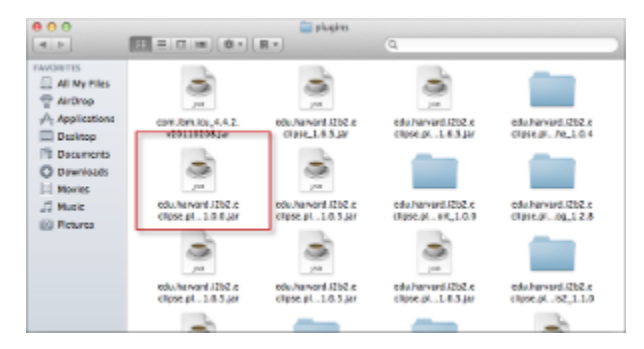